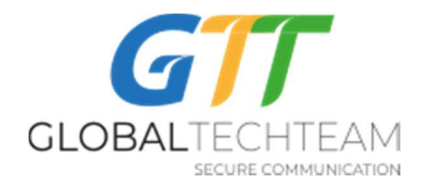

## Как настроить Open VPN на iPhone/iPad/iPod

Сначала нужно получить ваши VPN ключи для мобильных устройств. Если вы не получили, напишите на <u>helpdesk@gtt.tools</u>.

1. С App Store, скачайте и установите приложение OpenVPN Connect от OpenVPN Technologies. Оно выглядит вот так:

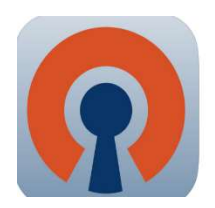

G

OpenVPN Connect OpenVPN Technologies

2. Отройте письмо с вашими VPN ключами:

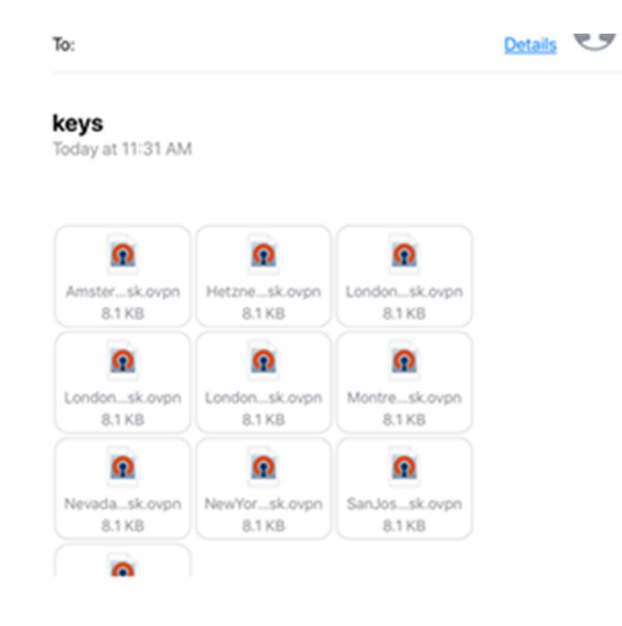

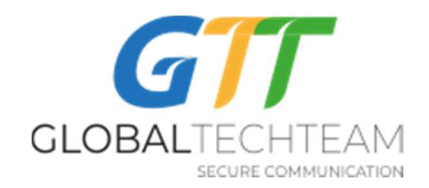

4. Правой кнопкой нажмите на на первый ключ в списке и из всплывшего окна выберите "Copy to Open VPN":

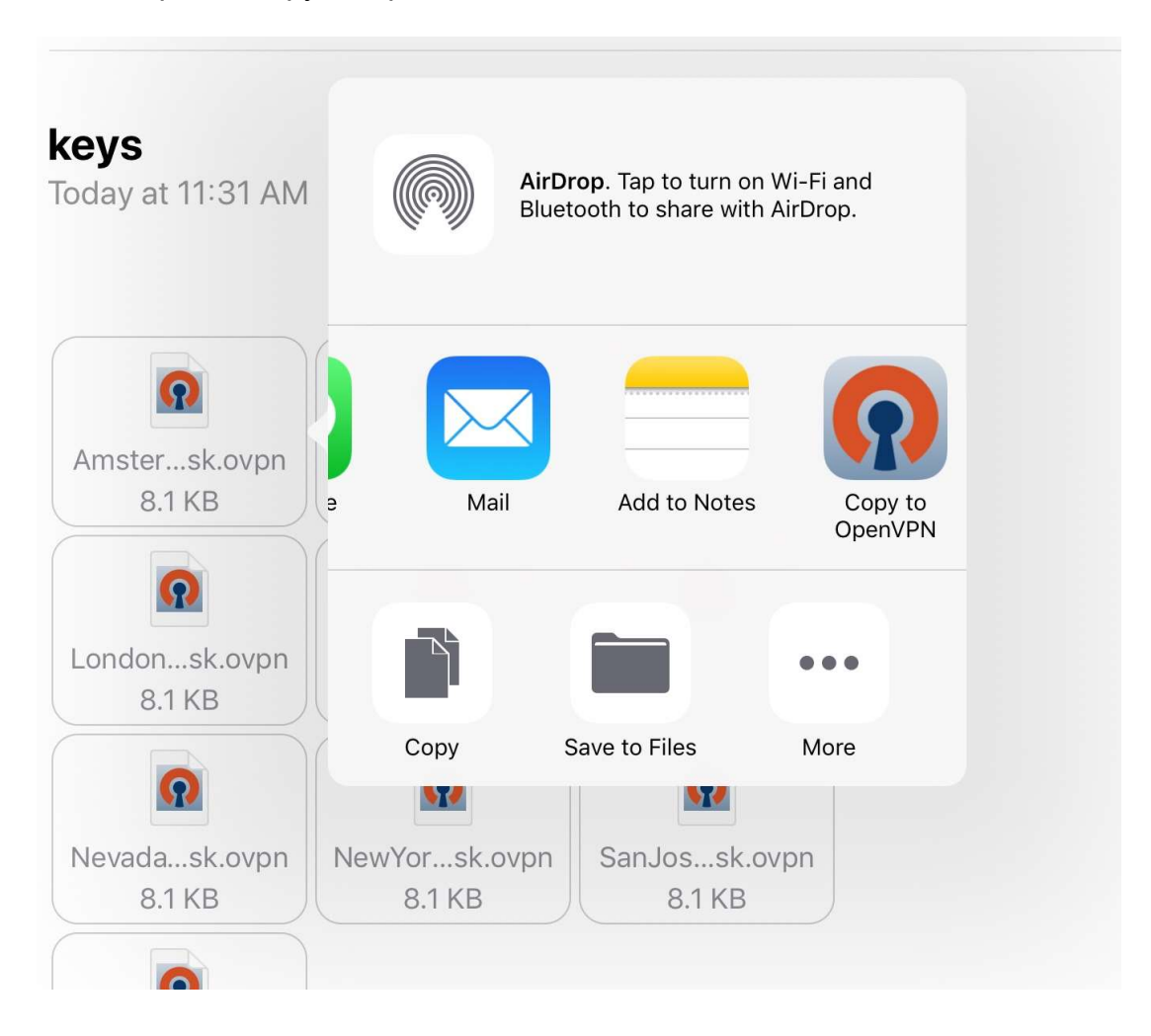

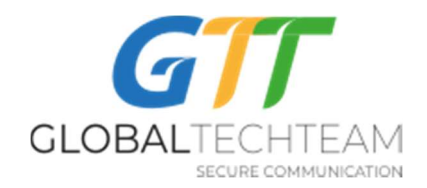

5. Выбранный ключ автоматически появится в приложении OpenVPN. Нажмите на "+" (выделено красным кружком на фото) для того, чтобы его добавить:

| 🛾 <u>Mail</u> 🗢 | 12:26 PM                                                                                                    | 91%             |
|-----------------|----------------------------------------------------------------------------------------------------|-----------------|
| About           | OpenVPN                                                                                                    | × Help          |
| P               | If you are importing a profile from an OpenVPN Access Server, log into the server using Safari and<br>locked" or "autologin" profile.       | click on "user- |
|                 | Enter Access Server hostname                                                                                                    | Go              |
| 5               | Using iTunes Sync, select your device, go to OpenVPN under the "apps" tab, and drop your .ovpn cert/key files into the file sharing window. | and related     |
| ×               | If you receive the profile as a .ovpn attachment in the Mail app, you can open it in OpenVPN (Note: is less secure).                        | this method     |
| 0               | More Help                                                                                                    | >               |
| NEW PRO         | OFILES ARE AVAILABLE                                                                                                    |                 |
|                 | 1 new OpenVPN profile is available for import.                                                                                              | 2               |
| C 99            | 5.46.199.108/Amsterdam3.NL.helpdesk<br>utologin profile                                                                                     |                 |
| MORE FR         | ROM OPENVPN TECHNOLOGIES                                                                                                    |                 |
| ?               | Private Tunnel Your Secure and Private Path to the Internet                                                                                 | >               |
| R               | OpenVPN Access Server VPN Solution for your Business                                                                                        | >               |
| OpenVPN         | l is a registered trademark of OpenVPN Technologies, Inc.                                                                                   |                 |

6. Как только он добавится, вы увидите его в списке:

| 🛾 <u>Mail</u> 🗢 | 12:26 PM                                                    | @ 91% |
|-----------------|-------------------------------------------------------------|-------|
| About           | OpenVPN                                                     | Help  |
| ၇ Ope           | nVPN Connect                                                |       |
| Profile         | 25.46.199.108/Amsterdam3.NL.helpdesk<br>Autologin profile   | >     |
| Status          | Disconnected                                                | >     |
| Connect         | ion 🔘 💿                                                     |       |
| MORE FROM       | I OPENVPN TECHNOLOGIES                                      |       |
| ?               | Private Tunnel Your Secure and Private Path to the Internet | >     |
| <b>?</b>        | DpenVPN Access Server VPN Solution for your Business        | >     |
| OpenVPN is      | a registered trademark of OpenVPN Technologies, Inc.        |       |

**Revision 2.0** 

November 29, 2017

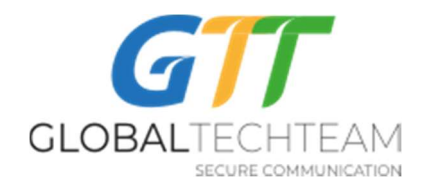

## 7. Можете добавить несколько из них или их все:

| Mail 🗢<br>OpenVPN |                                                    | 11:42 AM      |        | 93%    |  |
|-------------------|----------------------------------------------------|---------------|--------|--------|--|
|                   |                                                    | Profiles      | Rename | Delete |  |
| 2                 | 103.219.22.22/London3.UK.hel                       | odesk         |        |        |  |
| 2                 | 136.243.230.186/Hetzner2.Gen<br>Autologin profile  | many.helpdesk |        |        |  |
| 2                 | 158.69.196.42/Montreal3.Canac<br>Autologin profile | da.helpdesk   |        |        |  |
| 2                 | 162.220.241.62/NewYork6.US.h<br>Autologin profile  | nelpdesk      |        |        |  |
| 2                 | 176.126.247.237-2/London4.Uk<br>Autologin profile  | K.helpdesk    |        |        |  |
| 2                 | 176.126.247.237/London4.UK.h<br>Autologin profile  | nelpdesk      |        |        |  |
| 2                 | 185.157.233.49/London.UK.help<br>Autologin profile | odesk         |        |        |  |
| 2                 | 209.141.55.192/Nevada1.US.he<br>Autologin profile  | Ipdesk-1      |        |        |  |
| 2                 | 209.141.60.32/SanJose2.US.he<br>Autologin profile  | lpdesk        |        |        |  |
| 2                 | 23.226.231.190/Seattle2.US.he<br>Autologin profile | lpdesk        |        | ×      |  |
| 2                 | 95.46.199.108/Amsterdam3.NL<br>Autologin profile   | helpdesk      |        |        |  |
| ົາ                | Import your Private Tunnel pro                     | file          |        | Go     |  |
| 6                 | Import profile from OpenVPN A                      | access Server |        |        |  |
|                   | Enter Access Server address                        |               |        | Go     |  |

- 8. В общем, вы должны установить и использовать те сервера, которые географически находятся близко к вам, так как это позволит не замедлить скорость в интернете. Если вы находитесь в Азии или Южной Америке, вы можете подключаться к серверам, которые находятся на западном побережье США. Для тех, кто в Европе и Африке, подключайтесь к серверам, которые находятся в Европе или на восточном побережье США. Однако, конечно же вы можете подключаться к любым серверам, которые дают вам самое лучшее и быстрое соединение.
- 9. Проведите пальцем по "Connection" для того, чтобы подключиться:

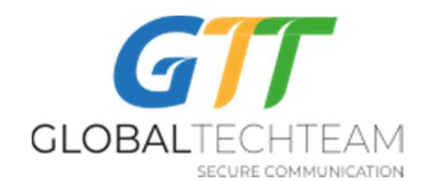

|               |                     | 11:42 AM                                     | @ 93% 🖿 |
|---------------|---------------------|----------------------------------------------|---------|
| About         |                     | OpenVPN                                      | Help    |
| open          | VPN Connect         |                                              |         |
| Profile       | (103.21<br>Autologi | 9.22.22/London3.UK.helpdesk<br>n profile     |         |
| Status        | M Conne             | cted                                         | >       |
| Connectio     | on 🕡                | •                                            |         |
| ONNECTION     |                     |                                              |         |
| Duration      | 0:00:05             | Last packet received < 1 second ago          |         |
| Bytes In      | 23.81 KB            | Bytes Out 14.17 KB +                         |         |
|               |                     |                                              |         |
| JORE FROM     | OPENVPN TECHNO      | .OGIES                                       |         |
| 😱 Pr          | rivate Tunnel       | Your Secure and Private Path to the Internet | >       |
| <b>(</b> ) o  | penVPN Access       | Server VPN Solution for your Business        | 3       |
| <b>(?)</b> oi | penVPN Access       | Server VPN Solution for your Business        |         |

10. Появится окошко, в котором выберите "Да":

| 🛾 Mail 🗢                                            | .11:                               | 12 AM     | @ 93% 🔳 |
|-----------------------------------------------------|------------------------------------|-----------|---------|
| About                                               | OpenVPN                            |           | Help    |
| OpenVPN Connect                                     |                                    |           |         |
| Profile 03.219.22.22/London3.UI Autologin profile   |                                    |           |         |
| Status Disconnected                                 |                                    |           |         |
| Connection                                          |                                    |           |         |
| MORE FROM OPENVPN TECHNOLOGIES                      |                                    |           |         |
| Private Tunnel Your Secure and                      | OpenVPN<br>Allow OpenVPN to enable |           |         |
| OpenVPN Access Server VPN S                         | VPN cor                            | nnection? |         |
| OpenVPN is a registered trademark of OpenVPN Techno | No                                 | Yes       |         |
|                                                     |                                    |           |         |

11. Если вы успешно подключились, то в левом верхнем углу вашего устройства появится надпись "VPN":

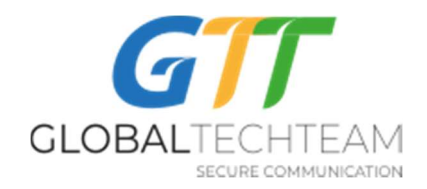

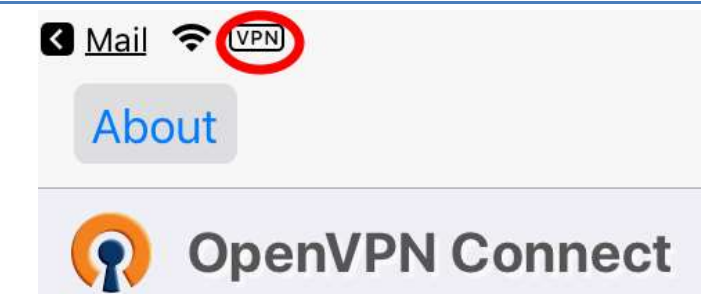

Также вы можете проверить свое успешное подключение пройдя по этой ссылке:

https://globaltech.team/vpncheck.php

12. Проведите пальцем по "Connection" для того, чтобы остановить VPN подключение.

Если вам нужна помощь, свяжитесь с нами:

Эл. почта: <u>helpdesk@gtt.tools</u>

Скайп: <u>helpdesk@gtt.tools</u>